N-336, Request for a Hearing on a Decision in Naturalization Proceedings OMB control number 1615-0050 Online Filing Content

| Step                                                                     | Section                | Instructional Text                                                                                                    | СТА                                                                                               |
|--------------------------------------------------------------------------|------------------------|----------------------------------------------------------------------------------------------------|---------------------------------------------------------------------------------------------------|
| The Request for a Hearing on a Decision in<br>Naturalization Proceedings |                        | You should use Form N-336, Request for a Hearing on a Decision in Naturalization Proceedings under<br>Section 336, to request a hearing before an immigration officer on the denial of your Form N-400,<br>Application for Naturalization.<br>You should file your request for a hearing (N-336) within 30 calendar days of receiving the denial of your<br>Application for Naturalization. | Learn more about <a<br>href="https://www.uscis.gov/<br/>n-336"&gt;requesting a<br/>hearing</a<br> |
|                                                                          |                        | <ul> <li>336 is rejected because it was not timely filed. However, if you do not timely file your request for a hearing, but it meets the requirements for a motion to reopen or motion to reconsider, USCIS will reopen or reconsider your case and send you a decision.</li> <li>Learn more about requesting a hearing.</li> </ul>                                                        |                                                                                                   |
| Before you start your request                                            | Eligibility            | You are eligible to submit a request if you believe USCIS incorrectly denied your Application for Naturalization (N-400) and you want to request a hearing with an immigration officer.                                                                                                    |                                                                                                   |
|                                                                          |                        | Members of the U.S. Armed Forces currently cannot file this request online. If you are a member of the U.S. Armed Forces, you will need to submit the paper version of this form.                                                                                                    |                                                                                                   |
|                                                                          | Fee                    | Fee: \$700                                                                                                    | Learn more about <a< td=""></a<>                                                                  |
|                                                                          |                        | The filing fee is not refundable, regardless of any action USCIS takes on this request.                                                                                                    | href="https://www.uscis.gov/<br>feewaiver">filing a fee<br>waiver                                 |
|                                                                          |                        | If you receive a notice to appear for a biometric services appointment, you may also be required to pay the \$85 biometric services fee.                                                                                                    |                                                                                                   |
|                                                                          |                        | If you are applying for a fee waiver, you cannot submit your request online and will need to file a paper form instead.                                                                                                    |                                                                                                   |
|                                                                          | Refund Policy          | USCIS does not refund fees, regardless of any action we take on your application, petition, or request.                                                                                                    |                                                                                                   |
|                                                                          |                        | By continuing this transaction, you acknowledge that you must submit fees in the exact amount and that you are paying the fees for a government service. You further agree that the filing fee, biometric fee, and any other paid costs related to this financial transaction are final and not refundable.                                                                                 |                                                                                                   |
|                                                                          |                        | Please refer to the instructions for the form(s) you are filing for additional information or you may call the USCIS Contact Center at 800-375-5283. For TTY (deaf or hard of hearing) 800-767-1833.                                                                                                    |                                                                                                   |
|                                                                          | Submitting online      | Submitting your form online is the same as mailing in a completed paper form. They both gather the same information and cost the same.                                                                                                    |                                                                                                   |
|                                                                          | Documents you may need | Before starting the Request for a Hearing on a Decision in Naturalization Proceedings (N-336), you may want to gather any documents that support your request.                                                                                                    |                                                                                                   |
|                                                                          |                        | You may submit any additional documents or briefs to support your request for a hearing when you file your request online or you may bring them with you to your hearing.                                                                                                    |                                                                                                   |

### NOT INTERACTIVE FORM CONV. OVERVIEW, OUESTIONS INSTRUCTIONAL AND USED TEXT AND OTHER CO

1

| Step                          | Section                                    | Instructional Text                                                                                                    | СТА |
|-------------------------------|--------------------------------------------|----------------------------------------------------------------------------------------------------|-----|
| After you submit your request | Track your case online                     | After you submit your form, you can track its status through your USCIS account. Sign into your account often to check on your case status and read any important messages from USCIS.                                                                                                    | t   |
|                               | Respond to requests for evidence           | If we need more information from you, we will send you a Request for Evidence (RFE) or Request for<br>Information (RFI). You can respond to our request and upload your documents through your USCIS<br>account.                                                                                                    |     |
| Completing your form online   | Complete the Getting Started section first | You should answer all questions in the Getting Started section first so we can best customize the rest of<br>your online form experience.                                                                                                    | f   |
|                               | Provide as many responses as you can       | You should provide as many responses as you can. Incomplete fields or sections and missing informatio<br>can slow down the process after you submit your form.                                                                                                    | n   |
|                               | We will automatically save your responses  | We will automatically save your information when you select next to go to a new page or navigate to<br>another section of the form. We will save your information for 30 days from today, or from the last tim<br>you worked on your form.                                                                                                    | e   |
|                               | How to continue filling out your form      | After you start your form, you can sign in to your account to continue where you left off.                                                                                                    |     |
| DHS Privacy Notice            |                                            | <b>AUTHORITIES</b> : The information requested on this form, and the associated evidence, is collected under the Immigration and Nationality Act Section 336.                                                                                                    |     |
|                               |                                            | <b>PURPOSE:</b> The primary purpose for providing the requested information on this form is for individuals t request a hearing before an immigration officer on the denial of Form N-400. DHS will use the information you provide to grant or deny the service you are seeking.                                                                                                    | 0   |
|                               |                                            | <b>DISCLOSURE:</b> The information you provide is voluntary. However, failure to provide the requested information, and any requested evidence, may delay a final decision or result in denial of your form.                                                                                                    |     |
|                               |                                            | <b>ROUTINE USES:</b> DHS may share the information you provide on this request with other Federal, State, local, and foreign government agencies and authorized organizations. DHS follows approved routine uses described in the associated published system of records notices [DHS/USCIS/ICE/CBP-001 Alien Fil Index and National File Tracking System and DHS/USCIS-007 Benefits Information System, and DHS/USCIS-018 Immigration Biometric and Background Check] and the published privacy impact assessment [DHS/USCIS/PIA-015 Computer Linked Application Information Management System 4, DHS/USCIS/PIA-056 USCIS Electronic Immigration System, and DHS/USCIS/PIA-056 USCIS Electronic Immigration System, and DHS/USCIS/PIA-071 myUSCIS Account Experience], which you can find at <a href="www.dhs.gov/privacy">www.dhs.gov/privacy</a> ]. DHS may also share the information, as appropriate, for law enforcement purposes or in the interest of national security. | e,  |

## N336 INTERACTIVE FORM COPY: OVERVIEW, QUESTIONS, INSTRUCTIONAL AND HELP TEXT, AND OTHER COPY

| Stop                            | Contine Southern  | Instructional Text                                                                                                    | CTA.                                                                                                    |
|---------------------------------|-------------------|----------------------------------------------------------------------------------------------------|----------------------------------------------------------------------------------------------------|
| Step<br>Paperwork Reduction Act | Section           | Instructional Text<br>An agency may not conduct or sponsor information collection, and a person is<br>to a collection of information, unless it displays a current valid Office of Manag<br>control number. The public reporting burden for this collection of information i<br>and 30 minutes per response, including the time for reviewing instructions, gat<br>documentation and information, completing the request, preparing statements<br>documentation, and submitting the request. Send comments regarding this bur<br>other aspect of this collection of information, including suggestions for reducin | CTA<br>not required to respond<br>ement and Budget (OMB)<br>is estimated at 2 hours<br>hering the required<br>s, attaching necessary<br>rden estimate or any<br>g this burden, to: |
|                                 |                   | U.S. Citizenship and Immigration Services<br>Regulatory Coordination Division<br>Office of Policy and Strategy<br>20 Massachusetts Ave NW<br>Washington, DC 20529-2140                                                                                                    |                                                                                                    |
|                                 |                   | Do not mail your completed Form N-336 to this address.                                                                                                    |                                                                                                    |
|                                 |                   | OMB No. 1615-0050<br>Expires 11/30/2021                                                                                                    |                                                                                                    |
|                                 | Security Reminder | If you do not work on your request for more than 30 days, we will delete your o storing personal information indefinitely.                                                                                                    | data in order to prevent                                                                                                    |

| Step            | Section                              | Paper Form Question                                                    | Sub-Question                                              | Field Type | Instructional Text                                              |
|-----------------|--------------------------------------|------------------------------------------------------------------------|-----------------------------------------------------------|------------|-----------------------------------------------------------------|
| Getting Started | Preparer and interpreter information | Is someone assisting you with completing this request?                 | Yes/No                                                    | Radio      |                                                                 |
| -               |                                      |                                                                        |                                                           |            |                                                                 |
|                 |                                      | (IF YES) Is a preparer assisting you with completing this request?     | Yes/No                                                    | Radio      | A preparer is anyone who completes or helps you complete all or |
|                 |                                      |                                                                        |                                                           |            | part of your request using information and answers that you     |
|                 |                                      |                                                                        |                                                           |            | provide.                                                        |
|                 |                                      | (IF YES) Is an interpreter assisting you with completing this request? | Yes/No                                                    | Radio      |                                                                 |
|                 | Preparer information                 | 7.1 What is your preparer's full name?                                 | Given name (first name)                                   | Text       |                                                                 |
|                 |                                      |                                                                        | Family name (last name)                                   | Text       |                                                                 |
|                 |                                      | 7.2 What is your preparer's business or organization name?             |                                                           | Text       |                                                                 |
|                 |                                      |                                                                        | My preparer is not part of a business or organization.    | Checkbox   |                                                                 |
|                 |                                      | 7.3 What is your preparer's mailing address?                           | Country                                                   | Text       |                                                                 |
|                 |                                      |                                                                        | Address line 1                                            | Text       |                                                                 |
|                 |                                      |                                                                        | Address line 2                                            | Text       |                                                                 |
|                 |                                      |                                                                        | City or town                                              | Text       |                                                                 |
|                 |                                      |                                                                        | State                                                     | Dropdown   |                                                                 |
|                 |                                      |                                                                        | ZIP code                                                  | Text       |                                                                 |
|                 |                                      | 7.4 What is your preparer's contact information?                       | Daytime phone number                                      | Text       |                                                                 |
|                 |                                      | 7.5                                                                    | Mobile phone number                                       | Text       |                                                                 |
|                 |                                      |                                                                        | My preparer does not have a mobile phone number.          | Checkbox   |                                                                 |
|                 |                                      | 7.6                                                                    | Email address                                             | Text       |                                                                 |
|                 |                                      |                                                                        | My preparer does not have an email address.               | Checkbox   |                                                                 |
|                 | Interpreter information              | 6.1 What is your interpreter's full name?                              | Given name (first name)                                   | Text       |                                                                 |
|                 |                                      |                                                                        | Family name (last name)                                   | Text       |                                                                 |
|                 |                                      | 6.2 What is your interpreter's business or organization name?          |                                                           | Text       |                                                                 |
|                 |                                      |                                                                        | My interpreter is not part of a business or organization. | Checkbox   |                                                                 |
|                 |                                      | 6.3 What is your interpreter's mailing address?                        | Country                                                   | Text       |                                                                 |
|                 |                                      |                                                                        | Address line 1                                            | Text       |                                                                 |
|                 |                                      |                                                                        | Address line 2                                            | Text       |                                                                 |
|                 |                                      |                                                                        | City or town                                              | Text       |                                                                 |
|                 |                                      |                                                                        | State                                                     | Dropdown   |                                                                 |
|                 |                                      |                                                                        | ZIP code                                                  | Text       |                                                                 |
|                 |                                      | 6.4 What is your interpreter's contact information?                    | Daytime phone number                                      | Text       |                                                                 |
|                 |                                      | 6.5                                                                    | Mobile phone number                                       | Text       |                                                                 |
|                 |                                      |                                                                        | My interpreter does not have a mobile number.             | Checkbox   |                                                                 |
|                 |                                      | 6.6                                                                    | Email address                                             | Text       |                                                                 |
|                 |                                      |                                                                        | My interpreter does not have an email address.            | Checkbox   |                                                                 |
|                 |                                      | What language is your interpreter using to interpret this request      |                                                           | Text       |                                                                 |
|                 |                                      | for you?                                                               |                                                           |            |                                                                 |

| Step      | Section                  | Paper Form | Question                                 | Sub-Ouestion                                                                                                    | Field Type                                                   | Instructional Text                                                                                                    | Help Text                                                                                                    |
|-----------|--------------------------|------------|------------------------------------------|----------------------------------------------------------------------------------------------------|--------------------------------------------------------------|----------------------------------------------------------------------------------------------------|----------------------------------------------------------------------------------------------------|
| About You | Your name                | 1.1<br>9.1 | What is your current legal name?         | Given name (first name)                                                                                                    | Text                                                         | Your current legal name is the name on your birth certificate, unless it<br>changed after birth by a legal action such as marriage or court order. Do no<br>provide any nicknames here. |                                                                                                    |
|           |                          | 1.2        | Have you used any other                  | Middle name (if applicable)<br>Family name (last name)<br>Yes/No                                                                                       | Text<br>Text<br>Badio                                        | Other names used may include nicknames, aliases, and maiden names,                                                                                                    |                                                                                                    |
|           |                          |            | names since birth?                       |                                                                                                    |                                                              |                                                                                                    |                                                                                                    |
|           |                          |            | (IF YES)                                 | Given name (first name)<br>Middle name (if applicable)<br>Family name (last name)                                                                      | Text<br>Text<br>Text                                         | Provide the other names you have used.                                                                                                    |                                                                                                    |
|           | Your contact information | 1.7.B      | How can we contact you?                  | Work phone number                                                                                                    | Text                                                         |                                                                                                    |                                                                                                    |
|           |                          | 174        |                                          | Evening phone number                                                                                                    | Text                                                         |                                                                                                    |                                                                                                    |
|           |                          | 1.6        | What is your current mailing<br>address? | In care of name (if any)                                                                                                    | Text                                                         |                                                                                                    | Provide a name if someone else is receiving your mai<br>for you at your current mailing address.                                                                                                    |
|           |                          |            |                                          | Country                                                                                                    | Dropdown                                                     | We will use your current mailing address to contact you throughout the<br>request process. We may not be able to contact you if you do not provide a<br>complete and valid address.     | Instructions for P.O. Box numbers, students, spouses<br>of U.S. citizens employed abroad, and domestic<br>violence victims:                                                                                                    |
|           |                          |            |                                          |                                                                                                    |                                                              |                                                                                                    | Post Office (P.O.) Box numbers<br>Do not provide a P.O. Box number unless it is your<br>only address.                                                                                                    |
|           |                          |            |                                          |                                                                                                    |                                                              |                                                                                                    | Students<br>Use the same mailing address that you provided on<br>your Application for Naturalization (N-400), unless<br>you have moved.                                                                                                    |
|           |                          |            |                                          |                                                                                                    |                                                              |                                                                                                    | Domestic violence victims<br>If you are a victim of domestic violence, you are not<br>required to disclose the confidential address of a<br>shelter or safe house. If you are residing at a shelter<br>or safe house at the time of submitting this<br>application or you do not feel safe providing your<br>current address, you may provide a "safe address"<br>where you are able to receive mail. If you are not<br>currently residing in a shelter, but have resided in a<br>shelter for part of the reporting period, you may<br>provide the city and state of residence alone. |
|           |                          |            | Where do you live now?                   | Address line 1<br>Address line 2<br>City or town<br>State/Province or region<br>ZIP code/Postal code<br>County<br>I live at my current mailing address | Text<br>Text<br>Text<br>Text<br>Text<br>Dropdown<br>Checkbox |                                                                                                    |                                                                                                    |
|           |                          |            |                                          |                                                                                                    |                                                              |                                                                                                    |                                                                                                    |
|           |                          |            |                                          | Country                                                                                                    | Dropdown                                                     |                                                                                                    |                                                                                                    |
|           |                          | 1.5        |                                          | Address line 1<br>Address line 2                                                                                                    | Text                                                         |                                                                                                    |                                                                                                    |
|           |                          |            |                                          | City or town                                                                                                    | Text                                                         |                                                                                                    |                                                                                                    |
|           |                          |            |                                          | State/Province or region                                                                                                    | Text                                                         |                                                                                                    |                                                                                                    |
|           |                          |            |                                          | ZIP code/Postal code                                                                                                    | Text                                                         |                                                                                                    |                                                                                                    |
|           |                          |            |                                          | County                                                                                                    | Dropdown                                                     |                                                                                                    |                                                                                                    |
|           | Additional information   | 1.3        | What is your date of birth?              |                                                                                                    | Text                                                         |                                                                                                    |                                                                                                    |

| Step    | Section           | Paper Form | Question                                     | Sub-Question                                                             | Field Type | Instructional Text                                                                                                    | Help Text                                                                                                    |
|---------|-------------------|------------|----------------------------------------------|--------------------------------------------------------------------------|------------|----------------------------------------------------------------------------------------------------|----------------------------------------------------------------------------------------------------|
| <u></u> | Section           | 9.2        | What is your A-Number?                       |                                                                          | Teu type   | Your A-Number is located on your Permanent Resident Card (formerly<br>known as the Alien Registration Card or referred to as the Green Card), and<br>consists of a 7, 8, or 9-digit number.<br>The A-Number may be located on the front or back of the card, depending<br>on when the card was issued.<br>Where to find your A-Number |                                                                                                    |
|         |                   | 1.4        | What is your USCIS Online<br>Account Number? |                                                                          | Text       | If you previously filed an application, petition, or request using the USCIS<br>online filing system, provide the USCIS Online Account Number you were<br>issued.                                                                                                    |                                                                                                    |
|         |                   |            |                                              |                                                                          |            | If you previously filed certain applications, petitions, or requests on a paper<br>form by mailing it to USCIS, you may have received a USCIS Online Account<br>Access Notice issuing you a USCIS Online Account Number. You can find this<br>number at the top of the notice.                                                        |                                                                                                    |
|         |                   |            |                                              |                                                                          |            | The USCIS Online Account Number is not the same as an A-Number. The<br>USCIS Online Account Number was previously called the USCIS Electronic<br>Immigration System (USCIS ELIS) Number.                                                                                                    |                                                                                                    |
|         |                   |            |                                              | I do not have a USCIS Online Account Number.                             | Checkbox   |                                                                                                    |                                                                                                    |
|         | Describe yourself | 3.1        | What is your ethnicity?                      | Hispanic or Latino/ Not Hispanic or Latino                               | Radio      | Hispanic or Latino refers to a person of Cuban, Mexican, Puerto Rican,<br>South or Central American, or other Spanish culture or origin, regardless of                                                                                                    |                                                                                                    |
|         |                   | 3.2        | What is your race?                           | White                                                                    | Checkbox   | race.<br>Select all that apply. Your race is different from your ethnicity and should<br>reflect your geographical origins                                                                                                    | White                                                                                                    |
|         |                   |            |                                              |                                                                          |            |                                                                                                    | A person having origins in any of the original peoples of Europe, the Middle East, or North Africa.                                                                                                    |
|         |                   |            |                                              | Asian                                                                    | Checkbox   |                                                                                                    | Asian                                                                                                    |
|         |                   |            |                                              |                                                                          |            |                                                                                                    | A person having origins in any of the original peoples<br>of the Far East, Southeast Asia, or the Indian<br>subcontinent including, for example, Cambodia,<br>China, India, Japan, Korea, Malaysia, Pakistan, the<br>Philippine Islands, Thailand, and Vietnam. |
|         |                   |            |                                              | Black or African American                                                | Checkbox   |                                                                                                    | Black or African American                                                                                                    |
|         |                   |            |                                              |                                                                          |            |                                                                                                    | A person having origins in any of the black racial groups of Africa.                                                                                                    |
|         |                   |            |                                              | American Indian or Alaska Native                                         | Checkbox   |                                                                                                    | American Indian or Alaska Native                                                                                                    |
|         |                   |            |                                              |                                                                          |            |                                                                                                    | A person having origins in any of the original peoples<br>of North and South America (including Central<br>America), and who maintains tribal affiliation or<br>community attachment.                                                                           |
|         |                   |            |                                              | Native Hawaiian or Other Pacific Islander                                | Checkbox   |                                                                                                    | Native Hawaiian or Other Pacific Islander                                                                                                    |
|         |                   |            |                                              |                                                                          |            |                                                                                                    | A person having origins in any of the original peoples of Hawaii, Guam, Samoa, or other Pacific Islands.                                                                                                    |
|         |                   | 3.3        | What is your height?                         | Feet/Inches                                                              | Text       |                                                                                                    |                                                                                                    |
|         |                   | 3.4        | What is your weight?                         | Pounds                                                                   | Text       |                                                                                                    |                                                                                                    |
|         |                   | 3.5        | What is the color of your eyes?              | Black/Blue/Brown/Gray/Green/Hazel/Maroon/Pink/<br>Unknown/Other          | Dropdown   |                                                                                                    |                                                                                                    |
|         |                   | 3.6        | What is the color of your hair?              | Bald (no hair)/Black/Blonde/Brown/Gray/Red/Sandy/White/<br>Unknown/Other | Dropdown   |                                                                                                    |                                                                                                    |

| Step         | Section                                | Paper<br>Form | Question                                                                                            | Sub-Question       | Field Type | Instructional Text                                                                                                    |
|--------------|----------------------------------------|---------------|----------------------------------------------------------------------------------------------------|--------------------|------------|----------------------------------------------------------------------------------------------------|
| Your Request | Information about denial               | 2.4           | Did you file your Application for<br>Naturalization on the basis of qualifying<br>military service? | Yes/No             | Radio      |                                                                                                    |
|              |                                        | 2.1           | What is the receipt number for your<br>Application for Naturalization (N-400)?                      | Receipt number     | Text       |                                                                                                    |
|              |                                        | 2.2           | What is the date of the denial notice for your Application for Naturalization?                      | Month/Day/Year     | Date       |                                                                                                    |
|              |                                        | 2.3           | Which USCIS office issued the denial notice for your Application for Naturalization?                | USCIS office       | Text       |                                                                                                    |
|              | Reason you are requesting<br>a hearing | ; 4           | Why are you requesting a hearing?                                                                   | Reason for request | Text       | Provide the reason that you are requesting a hearing on your denied Application for Naturalization.                          |
|              |                                        |               |                                                                                                    |                    |            | If your response exceeds the 2,000 character<br>limit, you may attach a document with your<br>response on the Evidence page. |

# N336 INTERACTIVE FORM COPY: QUESTIONS, INSTRUCTIONAL AND HELP TEXT, AND OTHER COPY

| N336 INT | ERACTIVE FORM COPY: C       | UESTIONS, INSTRUCTION | ONAL AND HELP TEXT, AND OTHER COPY                     |
|----------|-----------------------------|-----------------------|--------------------------------------------------------|
| Step     | Question                    | Field Type            | Instructional Text                                     |
| Evidence | Evidence in support of your | Upload                | As part of requesting a hearing, you may upload        |
|          | request                     |                       | documents that support your request.                   |
|          |                             |                       | If your reason for requesting a hearing exceeded the   |
|          |                             |                       | 2,000 character limit on the previous page, you may    |
|          |                             |                       | upload a document with your response here.             |
|          |                             |                       | Do not mail original documents to USCIS. We will       |
|          |                             |                       | request original documents later if we need them.      |
|          |                             |                       | Drag files here or choose a file                       |
|          |                             |                       | Maximum size: 6MB per file                             |
|          |                             |                       | Accepted formats: JPG, JPEG, PDF, TIF, TIFF            |
|          |                             |                       | Attaching your files                                   |
|          |                             |                       | Use a scanner or take pictures of each document.       |
|          |                             |                       | Make sure each image you attach is clear and that all  |
|          |                             |                       | text is readable.                                      |
|          |                             |                       | Translations                                           |
|          |                             |                       | If your documents are in a foreign language, upload an |
|          |                             |                       | English translation along with the original.           |
|          |                             |                       |                                                        |

| Step                   | Section              | Paper<br>Form<br>Question # | Question                                                      | Sub-Question           | Field Type | Not<br>Required | Instructional Text                                                                                                    |
|------------------------|----------------------|-----------------------------|---------------------------------------------------------------|------------------------|------------|-----------------|----------------------------------------------------------------------------------------------------|
| Additional Explanation | Optional explanation | 8.3A-D                      | You may provide<br>additional information<br>for your request | Additional information | Textbox    |                 | If you need to provide any<br>additional information for<br>any of your answers to the<br>questions in this form, enter<br>it into the space below. You<br>should include the questions<br>that you are referencing.<br>If you do not need to provide<br>any additional information,<br>you may leave this section<br>blank. |

| N336 INTERACTIV   | E FORINI COPY: QUEST | IONS, INS | TRUCTIONAL AND HELP                                               | TEXT, AND OTHER COPY                                                                                                    |                                                                                                    |                      |                                                                                                    |
|-------------------|----------------------|-----------|-------------------------------------------------------------------|----------------------------------------------------------------------------------------------------|----------------------------------------------------------------------------------------------------|----------------------|----------------------------------------------------------------------------------------------------|
| Step              | Section              | Paper     | Question                                                          | Sub-Question Field                                                                                                    | Type Instructional Text                                                                                                    | CTA (Call to         | Notes                                                                                                    |
|                   |                      | Ouertic   |                                                                   |                                                                                                    |                                                                                                    | title)               |                                                                                                    |
|                   |                      | n #       | •                                                                 |                                                                                                    |                                                                                                    | (itie)               |                                                                                                    |
| Review and Submit | Review your request  |           | Check your request before you                                     |                                                                                                    | We will review your request to check for accuracy and completeness before you                                                                                                    | Review my request    |                                                                                                    |
|                   |                      |           | submit                                                            |                                                                                                    | submit it.                                                                                                    |                      |                                                                                                    |
|                   |                      |           |                                                                   |                                                                                                    | We encourage you to provide as many responses as you can throughout the<br>request, to the best of your knowledge. Missing information can slow down the<br>review process after you submit your request.                                                                                 |                      |                                                                                                    |
|                   |                      |           |                                                                   |                                                                                                    | You can return to this page to review your request as many times as you want<br>before you submit it.                                                                                                    |                      |                                                                                                    |
|                   |                      |           | Your fee<br>Refund Policy                                         | Your form filing fee is: \$700.<br>USCIS does not refund fees, regardless of any action we take on your application, petition, or request.                                                                                                    |                                                                                                    |                      |                                                                                                    |
|                   |                      |           |                                                                   | By continuing this transaction, you acknowledge that you must submit fees in the exact amount and that you are paying<br>the fees for a government service. You further agree that the filing fee, biometric fee, and any other paid costs related to<br>this financial transaction are final and not refundable.                                                                                                    |                                                                                                    |                      |                                                                                                    |
|                   |                      |           |                                                                   | Please refer to the instructions for the form(s) you are filing for additional information or you may call the USCIS Contact<br>Center at 800-375-5283. For TTY (deaf or hard of hearing) 800-767-1833.                                                                                                    |                                                                                                    |                      |                                                                                                    |
|                   |                      |           | Alerts and warnings                                               |                                                                                                    | You have one or more alerts and warnings based on the information you provided<br>in your request.                                                                                                    |                      |                                                                                                    |
|                   |                      |           |                                                                   |                                                                                                    | A red alert means you have incomplete or incorrect responses to certain questions<br>You cannot submit your request with any alerts.                                                                                                    |                      |                                                                                                    |
|                   |                      |           |                                                                   |                                                                                                    | A yellow warning means you may be missing information or may need to follow-up<br>with us about your responses. You can still submit your request, but some warning<br>may slow down the review process after you submit your request.                                                    | ŝ                    |                                                                                                    |
|                   | Your request summary |           | Your request summary                                              |                                                                                                    | Here is a summary of all the information you provided in your request.                                                                                                    | Continue to sign and |                                                                                                    |
|                   |                      |           |                                                                   |                                                                                                    | Make sure you have provided responses for everything that applies to you before<br>you submit your request. You can edit your responses by going to each request<br>section using the site navigation.                                                                                    | pay                  | CTA is available if the preparer and                                                                           |
|                   | Preparer signature   | 5.2       | Naturalization Applicant's<br>statement regarding the<br>preparer | At my request, the preparer named in the Getting Started section of this request/[preparer first and last name] prepared Check this request for me based only upon information I provided or authorized.                                                                                                    | box You must read and agree to the statement below.                                                                                                    |                      | Sub-section only appears in navigation<br>if users indicate they have a preparer in<br>Getting Started section |
|                   |                      | 7.7.A     | Preparer's statement                                              | I am not an attorney or accredited representative but have prepared this request on behalf of the naturalization Radic applicant and with the naturalization applicant's consent.                                                                                                    | Your preparer must read the statements below and select the statement that applies to him or her.                                                                                                    |                      |                                                                                                    |
|                   |                      |           |                                                                   |                                                                                                    | If your preparer is an attorney or accredited representative whose representation<br>extends beyond preparation of this request, he or she may be obliged to submit a<br>completed Form 6-28 Notice of Entry of Appearance as Attorney or Accredited<br>Representative with your request. |                      |                                                                                                    |
|                   |                      | 7.7.B     |                                                                   | I am an attorney or accredited representative and my representation of the naturalization applicant in this case does not Radic actional become the presentation of this request.                                                                                                    |                                                                                                    |                      |                                                                                                    |
|                   |                      | 7.7.B     |                                                                   | extend beyond the preparation of this request.<br>I am an attorney or accredited representative and my representation of the naturalization applicant in this case extends                                                                                                    |                                                                                                    |                      |                                                                                                    |
|                   |                      |           | Preparer's certification and<br>signature                         | beyond the preparation of this request.<br>By my signature, I certify, under penalty of perjury, that I prepared this request at the request of the naturalization<br>applicant. The naturalization applicant then reviewed this completed request and informed me that he or she<br>understands all of the information contained in, and submitted with, his or her request, including the <b>Naturalization</b><br><b>Applicant's Certification</b> , and that all of this information is complete, true, and correct. I completed this request based<br>only on information that the naturalization applicant provided to me or authorized me to obtain or use. | Your preparer must read and agree to the certification below.                                                                                                    |                      | New page                                                                                                    |
|                   |                      |           |                                                                   |                                                                                                    |                                                                                                    |                      |                                                                                                    |
|                   |                      | 7.8       |                                                                   | As the naturalization applicant's preparer, you must sign on paper and provide your signature page to the naturalization applicant. Follow these steps:                                                                                                    |                                                                                                    |                      |                                                                                                    |
|                   |                      |           |                                                                   | <ol> <li>Download the Preparer Signature page</li> <li>Print the Preparer Signature page</li> <li>Read and sign the Preparer Signature page</li> <li>Give the signed Preparer Signature page to the naturalization applicant</li> </ol>                                                                                                    |                                                                                                    |                      |                                                                                                    |
|                   |                      |           |                                                                   | The naturalization applicant will need to scan and upload your completed signature page on the next screen.                                                                                                    |                                                                                                    |                      |                                                                                                    |
|                   |                      |           |                                                                   |                                                                                                    |                                                                                                    |                      |                                                                                                    |

......

Upload Scan and upload your preparer's completed signature page below.

| N336 INTERACTIVE | FORM COPY: QUESTIC    | ONS, INS                 | TRUCTIONAL AND HELP                                       | TEXT, AND OTHER COPY                                                                                                    |                    |                                                                                                    |                                         |                                                                                                    |
|------------------|-----------------------|--------------------------|-----------------------------------------------------------|----------------------------------------------------------------------------------------------------|--------------------|----------------------------------------------------------------------------------------------------|-----------------------------------------|----------------------------------------------------------------------------------------------------|
| Step             | Section               | Paper<br>Form<br>Questio | Question                                                  | Sub-Question                                                                                                    | Field Type         | e Instructional Text                                                                                                    | CTA (Call to<br>Action/button<br>title) | Notes                                                                                                    |
|                  |                       | n#                       |                                                           |                                                                                                    |                    |                                                                                                    | (iiii)                                  |                                                                                                    |
|                  | Interpreter signature | 5.1.B                    | Applicant's statement regarding the interpreter           | The interpreter named in the Getting Started section of this application/[Interpreter first and last name] read to me<br>every question and instruction on this request and my answer to every question in the language I specified in the Getting<br>Started section/[language], a language in which I am fluent, and I understood everything.                                                                                                    | Checkbox           | You must read and agree to the statement below.                                                                                                    |                                         | Sub-section only appears in navigation<br>if users indicate they have an<br>interpreter in Getting Started section |
|                  |                       |                          | Interpreter's certification and<br>signature              | I certify, under penalty of perjury, that I am fluent in English and [language], and I have read to this naturalization<br>applicant in the identified language every question and instruction on this request and his or her answer to every<br>question. The naturalization applicant informed me that he or she understands every instruction, question, and answer<br>on the request, including the Naturalization Applicant's Certification, and has verified the accuracy of every answer. |                    | Your interpreter must read and agree to the certification below.                                                                                                    |                                         |                                                                                                    |
|                  |                       | 6.7                      |                                                           | As the applicant's interpreter, you must sign on paper and provide your signature page to the applicant. Follow these steps:                                                                                                    |                    |                                                                                                    |                                         |                                                                                                    |
|                  |                       |                          |                                                           | Download the Interpreter Signature page     Z. Print the Interpreter Signature page     S. Read and Sign the Interpreter Signature page     Give the signed Interpreter Signature page to the applicant                                                                                                    |                    |                                                                                                    |                                         |                                                                                                    |
|                  |                       |                          |                                                           | The applicant will need to scan and upload your completed signature page on the next screen.                                                                                                    |                    |                                                                                                    |                                         |                                                                                                    |
|                  | Your signature        | 5.1.A                    | Interpreter's signature upload<br>Applicant's statement   | I can read and understand English, and I have read and understand every question and instruction on this request and my answer to every question.                                                                                                    | Upload<br>Checkbox | Scan and upload your interpreter's completed signature page below.<br>You must read and agree to the statement below.                                                                                                    |                                         | This question only shows if the<br>applicant does NOT have an interpreter                                          |
|                  |                       |                          | Naturalization Applicant's<br>certification and signature | Copies of any documents I have submitted are exact photocopies of unaltered, original documents, and I understand that<br>USCIS may require that I submit original documents to USCIS at a later date. Furthermore, I authorize the release of any<br>information from any and all of my records that USCIS may need to determine my eligibility for the immigration benefit<br>that I seek.                                                                                                    | :                  | You must read and agree to the certification below. If you knowingly and willfully<br>faisify or conceal a material fact or submit a faise document with your request, we<br>can deny your request and may deny any other immigration benefit. You may also<br>face criminal prosecution and penalties provided by the law. |                                         |                                                                                                    |
|                  |                       |                          |                                                           | I furthermore authorize release of information contained in this request, in supporting documents, and in my USCIS records, to other entities and persons where necessary for the administration and enforcement of U.S. immigration law.                                                                                                    |                    |                                                                                                    |                                         |                                                                                                    |
|                  |                       |                          |                                                           | I understand that USCIS may require me to appear for an appointment to take my biometrics and, at that time, if I am<br>required to provide biometrics, I will be required to sign an oath reaffirming that:                                                                                                    |                    |                                                                                                    |                                         |                                                                                                    |
|                  |                       |                          |                                                           | 1. I reviewed and provided or authorized all of the information in my request;                                                                                                    |                    |                                                                                                    |                                         |                                                                                                    |
|                  |                       |                          |                                                           | <ol> <li>I understood all of the information contained in, and submitted with, my request; and</li> <li>All of this information was complete, true, and correct at the time of filing.</li> </ol>                                                                                                    |                    |                                                                                                    |                                         |                                                                                                    |
|                  |                       |                          |                                                           | I certify, under penalty of perjury, that I provided or authorized all of the information in my request, I understand all of<br>the information contained in, and submitted with, my request, and that all of this information is complete, true, and<br>correct.                                                                                                    |                    |                                                                                                    |                                         |                                                                                                    |
|                  |                       |                          | Your signature                                            |                                                                                                    |                    | You must provide your digital signature below by typing your full legal name. We<br>may deny your request if you do not completely fill out this request or fail to submit                                                                                                    | t                                       |                                                                                                    |
|                  |                       | 5.6                      |                                                           | [Date of signature]                                                                                                    |                    | required documents. We will record the date of your signature with your<br>application.                                                                                                    |                                         |                                                                                                    |
|                  | Pay and submit        |                          |                                                           |                                                                                                    |                    | The final step to submit your Request for a Hearing on a Decision in Naturalization<br>Proceedings is to pay the required fee.                                                                                                    |                                         | We will record the date on the backend                                                                             |
|                  |                       |                          |                                                           |                                                                                                    |                    | Your application fee is: \$700.00                                                                                                    |                                         |                                                                                                    |
|                  |                       |                          | Pay for and submit your request                           |                                                                                                    |                    | We will send you to Pay.gov — our safe, secure payment website — to pay your fees and submit your form online.                                                                                                    | Pay and submit                          |                                                                                                    |
|                  |                       |                          |                                                           |                                                                                                    |                    | Here are the steps in the payment and submission process:                                                                                                    |                                         |                                                                                                    |
|                  |                       |                          |                                                           |                                                                                                    |                    | Provide your billing information on Pay.gov     Provide your credit card or U.S. bank account information     Submit your payment                                                                                                    |                                         |                                                                                                    |
|                  |                       |                          |                                                           |                                                                                                    |                    | When you have paid your fee, your form will be submitted.                                                                                                    |                                         |                                                                                                    |
|                  |                       |                          |                                                           |                                                                                                    |                    | ray.gov wiii redirect you to a uscis.gov confirmation screen, which will include your<br>receipt number. Please keep a copy of your receipt number for your records. You<br>can track the status of your request through your USCIS online account.                                                                         |                                         |                                                                                                    |

| Number | Туре      | Logic                | Message                                                                                                    |
|--------|-----------|----------------------|----------------------------------------------------------------------------------------------------|
|        | 1 warning | Military filed N-400 |                                                                                                    |
|        |           |                      | h5. Filing as a member of the U.S. armed forces                                                                                                    |
|        |           |                      | You cannot submit this request online if you filed your naturalization application as a member of the U.S. armed forces. To request a hearing, you need to file the paper version of the Request for a Hearing on a Decision in Naturalization Proceedings (N-336). [link to: https://www.uscis.gov/n-336] You do not need to pay the filing fee. |
|        |           |                      | If you did not file your naturalization application as a member of the U.S. armed forces, you can complete your request and submit it online.                                                                                                    |

# N336 INTERACTIVE FORM COPY: WARNINGS, ALERTS, NOTICES, AND ERRORS